# How to Integrate MailChimp With Quiz Maker

**ProProfs integration with MailChimp** helps you capture the learner's information (name, email, etc.) and automatically add it as a lead in MailChimp. After the integration is completed, you can start populating the MailChimp mailing list by automatically importing details of the learners who take your quiz on ProProfs.

#### Watch this quick video guide:

#### Or continue to learn step-by-step.

#### Here's how you can setup Mailchimp integration:

**Step 1:** To start importing the details of the learners every time they take a quiz, start by selecting the **quiz you want to use for lead generation** and navigate to "Settings."

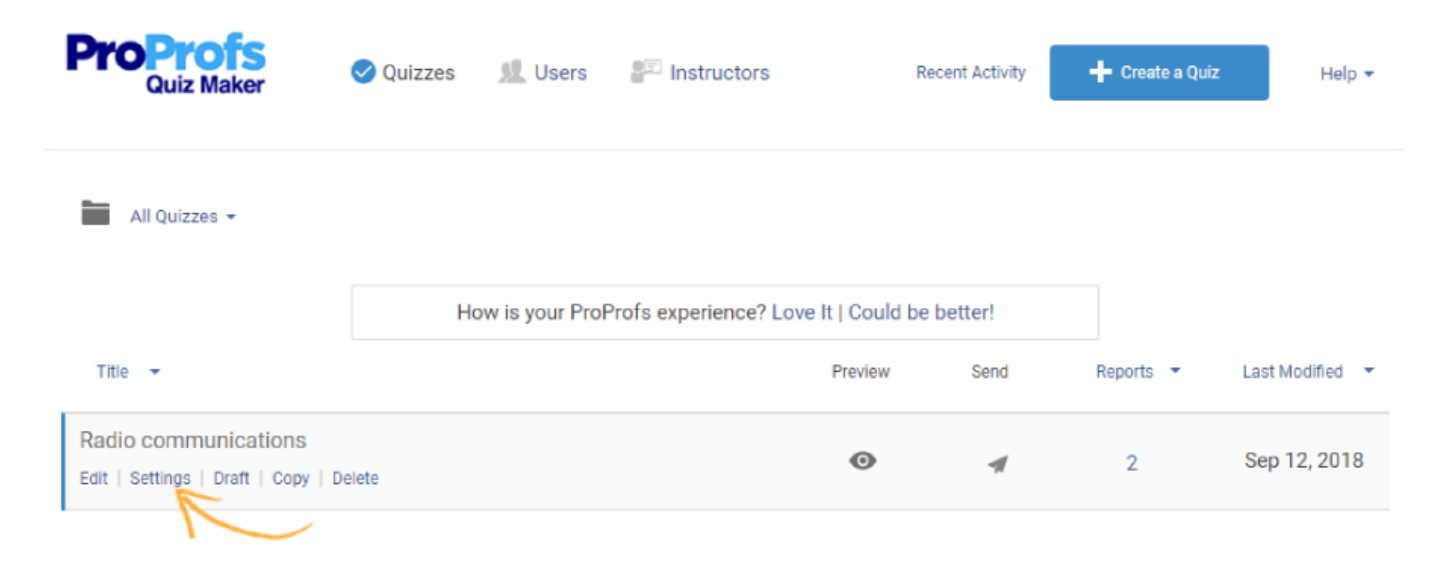

**Step 2:** Navigate to the "Security" tab and locate "Tracking Configuration." Enable information to capture, you can also ask your own questions to capture learner's info.

| Quiz Maker FAQ<br>ProProfs Quiz Maker FAQs |                 | Integrat                                                            | ions |
|--------------------------------------------|-----------------|---------------------------------------------------------------------|------|
| Tracking Configuration:                    | Start of quiz • |                                                                     |      |
| Name:                                      | Yes No          |                                                                     |      |
| Email:                                     | Yes No          |                                                                     |      |
| ID:                                        | Yes No 🤅        | )                                                                   |      |
| Phone:                                     | Yes No          |                                                                     |      |
| Address:                                   | Yes No          |                                                                     |      |
| Ask My Own Question:                       | Yes No 🤅        | )                                                                   |      |
|                                            | Question 1      |                                                                     | Î    |
|                                            | Ques            | tion: Birthday                                                      |      |
|                                            | Question        | <b>Type:</b> Quiz taker will type answer into a single line textbox |      |

**Step 3:** Navigate to the "Integrations" tab, locate MailChimp and select "Yes" to integrate.

| ProProfs<br>Quiz Maker   | 🖍 Create 🛛 🔅 Settin    | gs 🖪 Send | ॥ Reports     | Preview | B Save | Save & Exit  | Help 🔹 |
|--------------------------|------------------------|-----------|---------------|---------|--------|--------------|--------|
| Radio communications     |                        |           |               |         |        |              |        |
| 🧭 General 🔒 Security 🔔 N | lotifications \$ Price | Theme     | 🜔 Social Medi | ia 🖏 Ad | vanced | Integrations |        |
| 🙋 Mailchimp              |                        |           |               |         | Hana   | ige Yes      | No 🤊   |
| Salesforce               |                        |           |               |         |        | Yes          | No 🤉   |
| In Infusionsoft          |                        |           |               |         |        | Yes          | No     |
| ≽ HubSpot                |                        |           |               |         |        | Yes          | No     |
| Constant Contact         |                        |           |               |         |        | Yes          | No 🧿   |

**Step 4:** A pop-up with integration information will appear, proceed further to the next screen and enter your MailChimp API key.

| Page 2 |
|--------|
|        |

| ProProfs<br>Quiz Maker | MailChimp Integration Wizard                      | Save Save & Exit Help • |
|------------------------|---------------------------------------------------|-------------------------|
| Radio communications   | API Key: 7a0a390ebf4d2a6a1731dc0c44be01e8-us17] 3 | vanced 🔀 Integrations   |
| Mailchimp              |                                                   | Manage Yes No ?         |
| Salesforce             |                                                   | Yes No 📀                |

**Step 5 (i):** When the authentication is complete, select one of your MailChimp lists' to add learners' data. "Opt-In Email" will send a confirmation email to new learners while "Notify me" will send email notifications to you anytime a new learner takes your quiz. Click "Next" to proceed.

| Choose a list                                              |  |
|------------------------------------------------------------|--|
| Please select a list to add new contacts.                  |  |
| Select list: ProProfs • ?                                  |  |
| <ul> <li>Send Opt-In Email</li> <li>Notify me ②</li> </ul> |  |
| Novt                                                       |  |
| Next Back                                                  |  |

(ii): Based on the selected list and custom questions set up in 'Tracking configuration,' assign a corresponding field from the drop-down menus to the appropriate MailChimp fields. Click "Finish" to complete the integration.

(X

## Map your quiz fields to Mailchimp fields

Map Mailchimp lead and quiz by selecting the relevant fields from the dropdown menus. The dropdown menu will consist of options selected in the Tracking Configuration under Security settings. Learn More

| Mailchimp  | ProProfs   |   | 20 |
|------------|------------|---|----|
| Birthday   | Birthday   | ¥ |    |
| First Name | First Name | ¥ | a  |
| Last Name  | Last Name  | ¥ |    |
| Finish     | Back       |   |    |
|            |            |   |    |

### Here's a preview of the confirmation:

| 5<br>er      | MailChimp Integration Successful                                                                                                    |    |
|--------------|----------------------------------------------------------------------------------------------------|----|
| nes:<br>Secu | Your MailChimp integration is ready to use. New quiz taker's will be<br>automatically added as subscribers to your "" MailChimp list. | *" |
| Re           | elated Articles:                                                                                                    |    |
| Ve           | erticalResponse Integration With ProProfs                                                                                             |    |

InfusionSoft Integration With ProProfs How Do I Integrate SalesForce With ProProfs Quiz Maker?